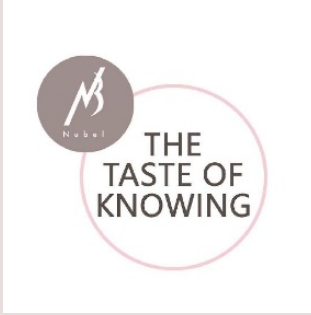

# L'utilisation du planning alimentaire Nubel

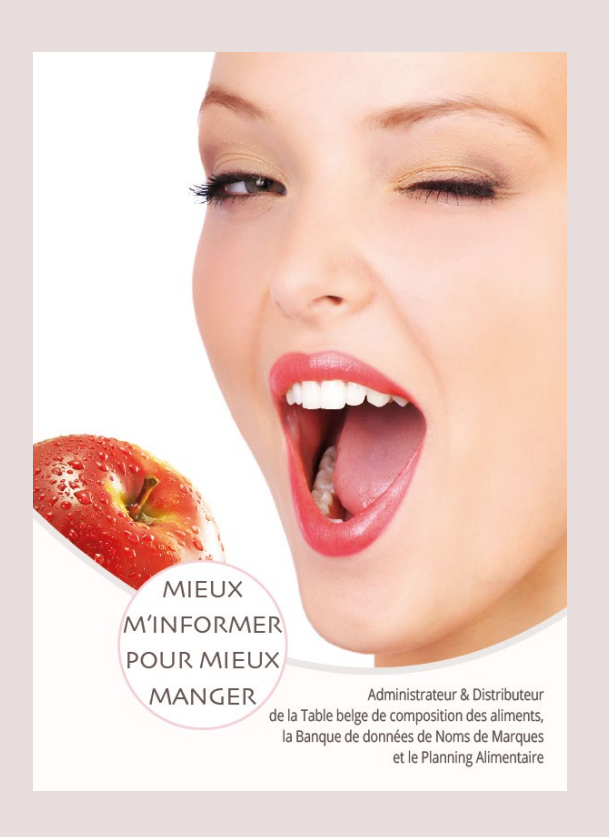

Une alimentation équilibrée et variée au menu !

Mode d'emploi du Planning alimentaire Nubel avec la description de toutes les fonctionnalités.

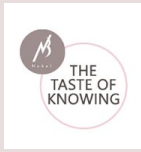

Index

- 1. <u>Généralités</u>
- 2. <u>Se connecter</u>
- 3. Écran de démarrage
  - 3.1. Bannière supérieure
  - 3.2. Structure de navigation
- 4. <u>Contenu</u>
  - 4.1. Home ou Dashboard
    - 4.1.1. Évolution pondérale
    - 4.1.2. Plan alimentaire
    - 4.1.3. Calories absorbées
    - 4.1.4. Calories brûlées
    - 4.1.5. Conseil du jour
  - 4.2. Installations
    - 4.2.1. Installations personnelles
    - 4.2.2. Données physiques
    - 4.2.3. Évolution pondérale et plan alimentaire

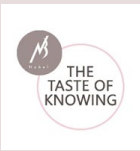

## 4.3. Journal de bord

4.3.1. Activités

4.3.2. Journal de bord

4.3.3. Gestion des activités

4.3.4. Gestion des produits

4.3.5. Gestion des recettes

4.3.6. Gestion des repas

## 4.4. Rapports

- 4.4.1. Quotidiens et hebdomadaires
- 4.4.2. Liste des produits

<u>4.4.3. Recettes</u>

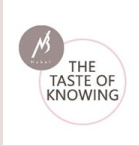

# 1. Généralités

Le Planning alimentaire Nubel est une application Internet vous permettant de suivre d'une façon conviviale vos habitudes alimentaires et de les rectifier si nécessaire. Établir de bonnes habitudes alimentaires est en effet important pour tout le monde, même si vous affichez un poids sain.

Une alimentation saine et suffisamment de mouvement vont toujours de pair. En utilisant le Planning alimentaire Nubel, vous pouvez calculer l'équilibre parfait entre d'une part les calories ingérées (ce qui a été mangé) et d'autre part les calories consommées (notamment grâce au mouvement).

Le Planning alimentaire Nubel se fonde sur la base de données des marques Nubel. Cette base de données est complétée en permanence et comporte déjà plus de 9 000 aliments courants disponibles sur le marché belge.

Ce mode d'emploi décrit **toutes les fonctionnalités** du Planning alimentaire Nubel.

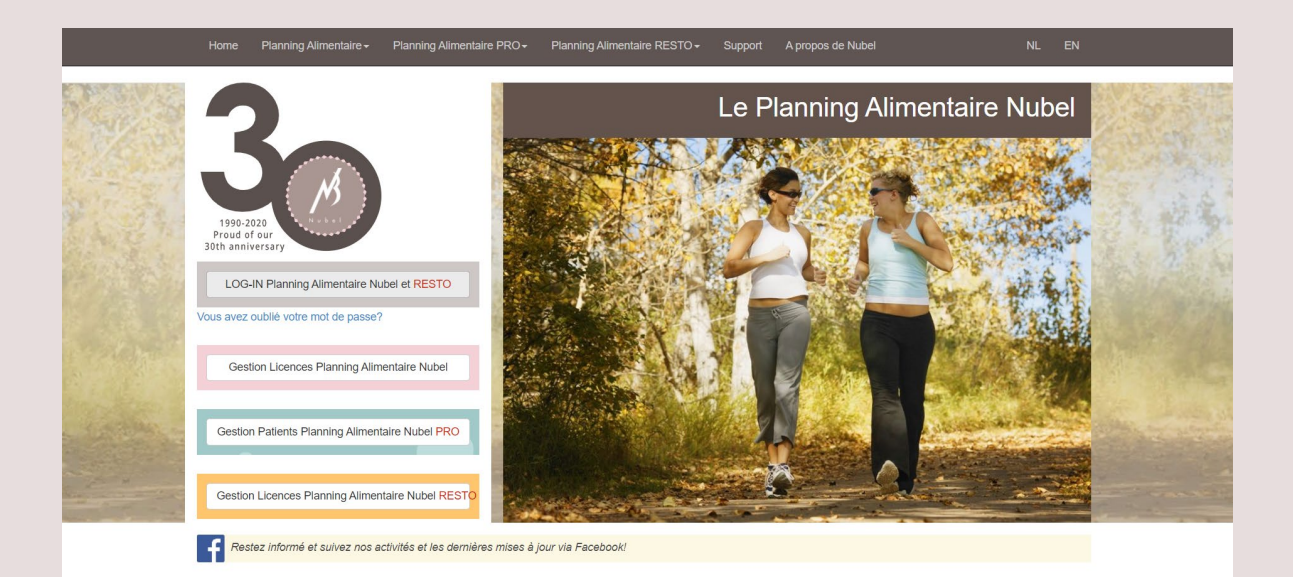

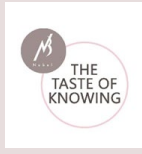

# 2. Se connecter

Pour la création des licences par « gestion des licences » (disponible suivant l'abonnement): <u>https://www.nubel.be/organization/default.aspx</u> Pour le mode d'emploi « gestion des licences » (disponible suivant l'abonnement) : <u>https://www.nubel.be/organizationPro/help.html</u>

Pour l'utilisation du planning alimentaire : <u>https://planner.nubel.be/</u>

| O NL ● FR O EN<br>● Username                                                      |
|-----------------------------------------------------------------------------------|
| A Password                                                                        |
| Paswoord vergeten?<br>Vous avez oublié votre mot de passe ?<br>Password Forgotten |

Après vous être enregistré(e), vous pouvez utiliser le Planning alimentaire Nubel :

- Complétez votre « Nom d'utilisateur » et votre « Mot de passe » dans les champs dédiés.
- Cliquez ensuite sur la flèche rouge pour pouvoir vous « **Connecter** ».

Si vous avez oublié votre mot de passe, cliquez sur le lien « Vous avez oublié votre mot de passe ? ».

Complétez votre adresse e-mail sur cette page, vous recevrez ensuite un e-mail contenant votre mot de passe.

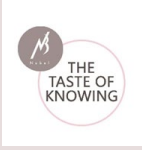

Une fois connecté, le Planning alimentaire Nubel s'ouvre. Un mot personnel vous accueille et l'écran suivant s'affiche :

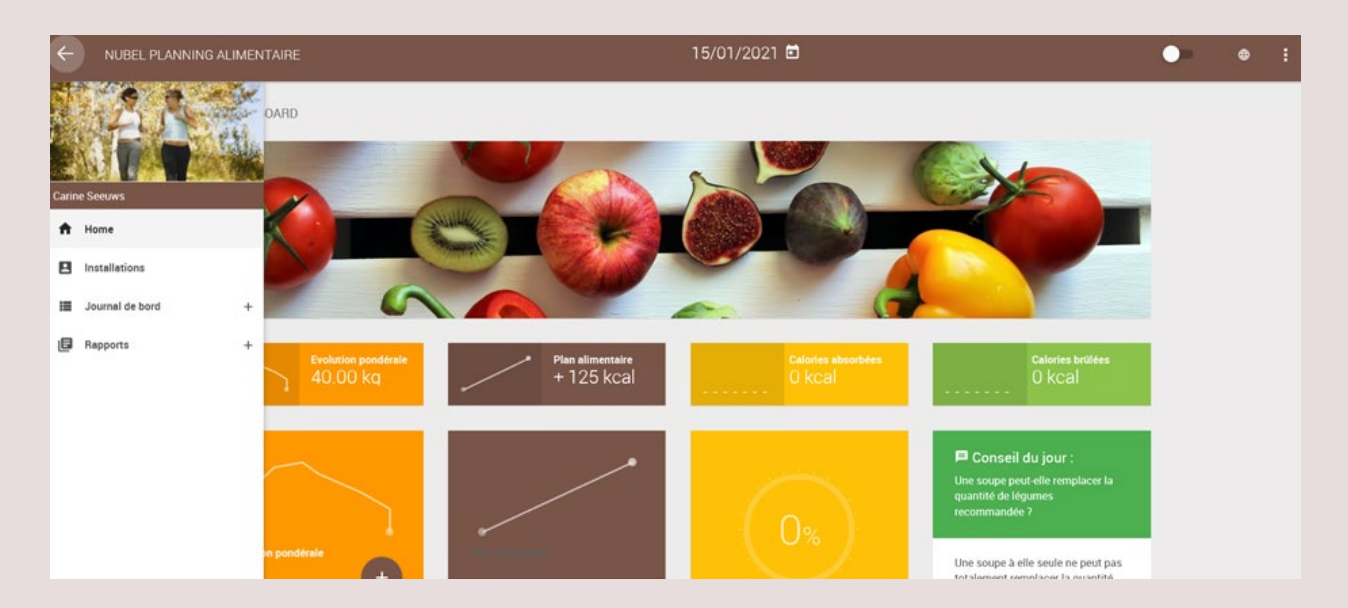

# 3. Écran de démarrage

L'écran de démarrage (home) se compose de :

- **Bannière supérieure** : date du jour (ou à choisir soi-même), choix de la langue, plein écran, aide, se déconnecter
- À gauche de l'écran, la **structure de navigation** pour notamment les paramètres généraux, le journal (gestion des activités, journal alimentaire...) et différents rapports.
- Journal de bord : partie contenu avec notamment l'évolution pondérale, le plan alimentaire, le « Conseil du jour »...

# 3.1. Bannière supérieure

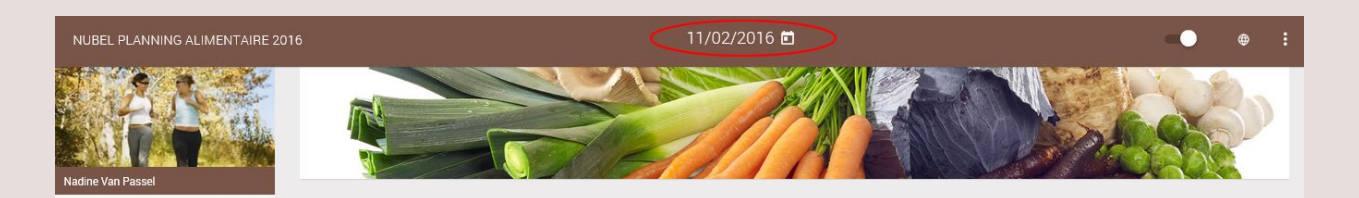

- **Du côté gauche** : la version utilisée du Planning alimentaire Nubel : version 2016

- Au centre : la date (adaptable en cliquant)

THE TASTE OF KNOWING

Planning alimentaire Nubel | Mode d'emploi

- Fonctions à droite :

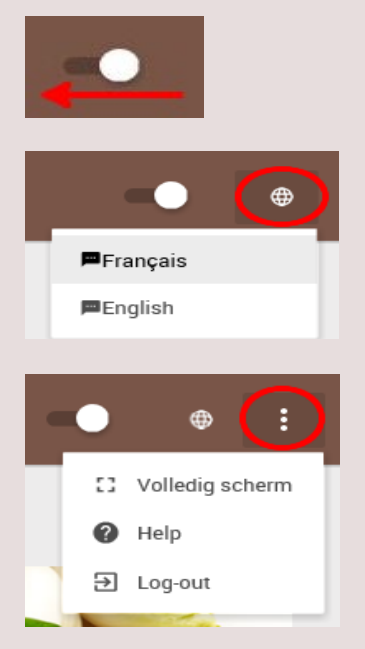

Déplacer la petite boule vers la gauche pour **(dés)activer la structure de navigation**.

**Choix de la langue :** passez en français ou en anglais.

**Plein écran :** désactivez la bannière de navigation **Fonction d'aide** Quitter l'application en se **déconnectant**.

#### 3.2. Structure de navigation

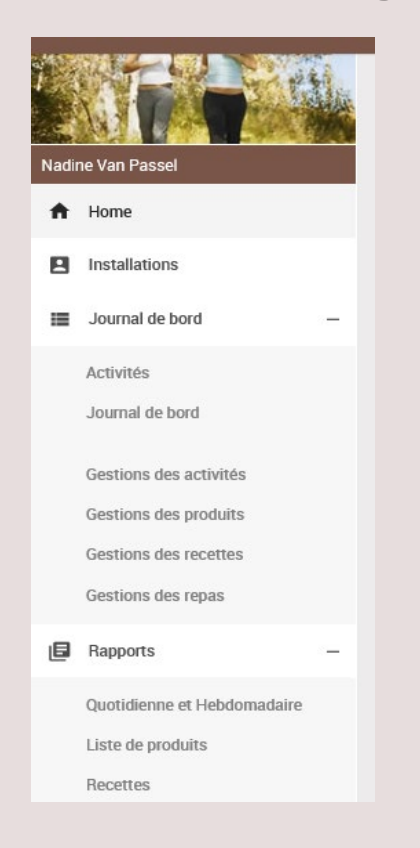

**Home ou Dashboard :** Évolution pondérale, Calories absorbées, Calories brûlées et lien direct vers « Recettes », Plan alimentaire et « Conseil du jour ».

**Installations :** Installations personnelles et Données physiques, Plan alimentaire et Évolution pondérale

Journal : Menu déroulant

Activités : liste des activités présentes

Journal de bord

Gestion des activités : Ma liste d'activités et Favoris

**Gestion des produits :** Mes produits, ajouter un nouveau produit, favoris.

**Gestion des recettes :** Création, adaptation et suppression des recettes. Gestion de la liste des recettes préférées.

Gestion des repas : Mes repas et Favoris

#### Rapports : Menu déroulant

Différents rapports (Quotidiens et hebdomadaires, Listes de produits, Recettes) avec la possibilité de les imprimer.

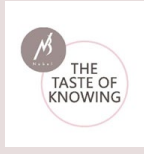

# 4. Contenu

## 4.1. Home ou Dashboard

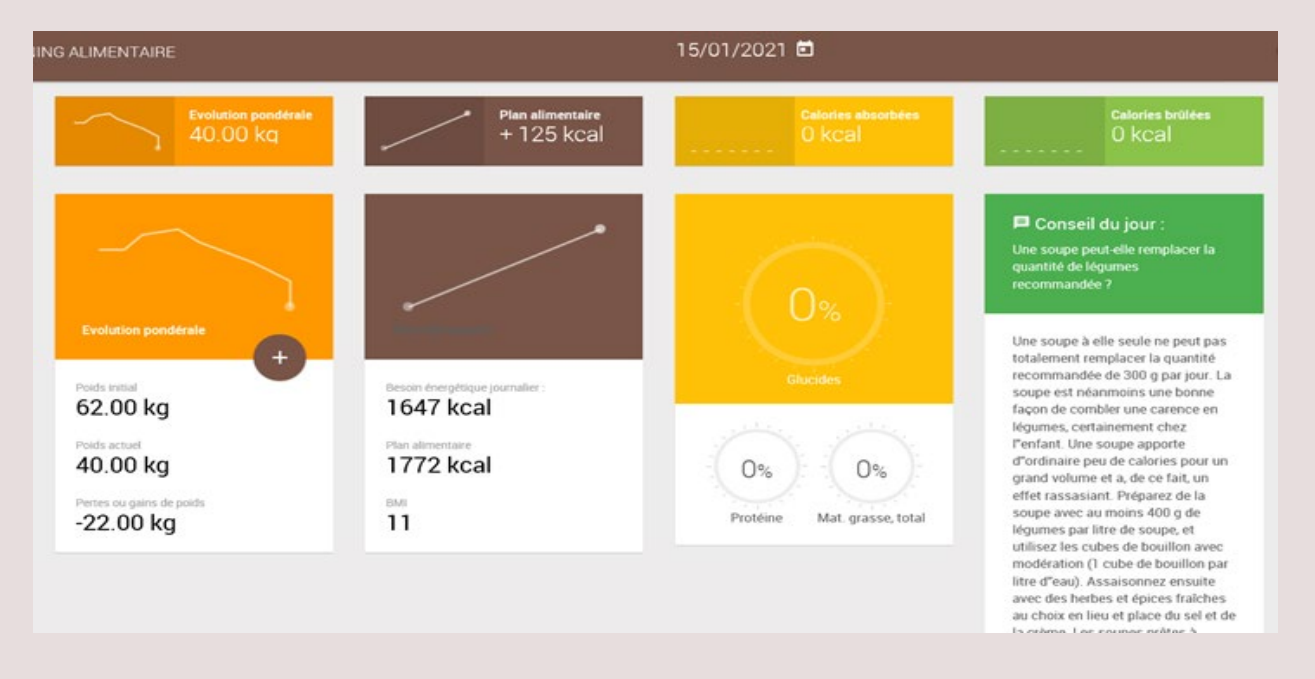

## 4.1.1. Évolution pondérale

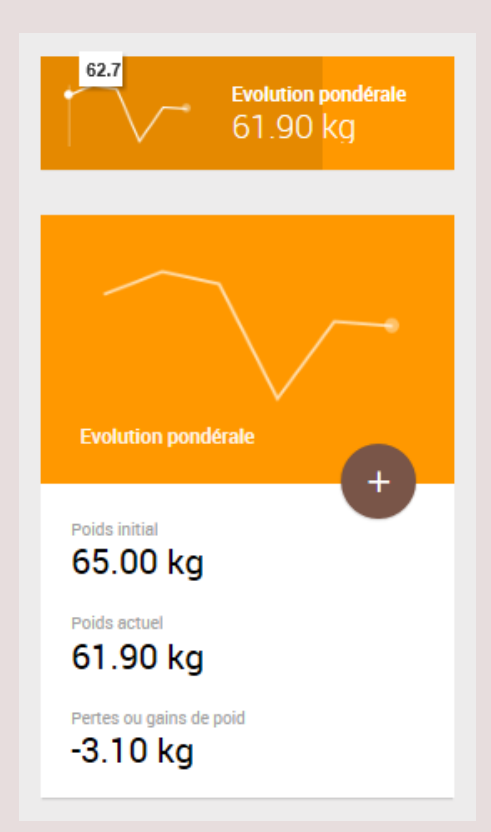

L'évolution pondérale est présentée sous forme de courbe. Elle contient les 7 derniers jours enregistrés.

L'évolution pondérale peut être visualisée lorsque l'on déplace le curseur sur la ligne de courbe.

Le poids initial et le poids actuel sont mentionnés cidessous, ainsi que les pertes ou gains de poids.

Cliquez sur l'**icône +** pour examiner l'évolution pondérale par journée encodée dans un **écran pop-up.** Vous pouvez y ajouter un nouveau poids. Le programme recalculera automatiquement le BMI et les besoins par rapport à ce nouveau poids encodé.

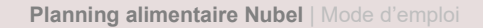

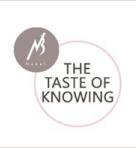

| Date         | Poids (kg) | BMI   |               |
|--------------|------------|-------|---------------|
| 07/02/2016   | 62.7       | 23.03 |               |
| 08/02/2016   | 63.3       | 23.25 |               |
| 09/02/2016   | 63         | 23.14 |               |
| 10/02/2016   | 60         | 22.04 |               |
| 11/02/2016   | 62         | 22.77 |               |
| 12/02/2016   | 61.9       | 22.74 |               |
| Poids (kg) : |            |       |               |
|              |            |       | SAUVEGARDER X |
|              |            | ~     |               |

Cette liste est l'ensemble de l'évolution pondérale enregistrée. Indiquez le **poids corporel** actuel et cliquez ensuite sur le bouton « **Enregistrer** » pour l'ajouter à la liste.

Outre le poids corporel, le **BMI (IMC)** est également mentionné. Des adaptations peuvent être réalisées en cliquant sur l'**icône crayon**. En cliquant sur l'**icône de la corbeille**, les informations sont supprimées.

## 4.1.2. Plan alimentaire

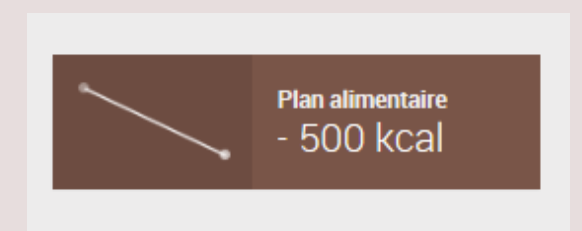

**Le plan alimentaire** est encodé dans « **Paramètres** ». Il est présenté dans une courbe des 7 jours précédents suivant le jour calendrier indiqué.

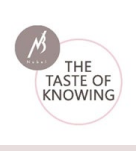

## 4.1.3. Calories absorbées

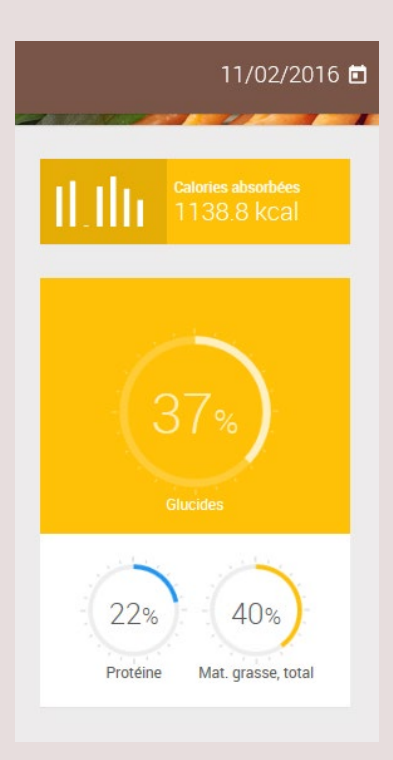

4.1.4. Calories brûlées

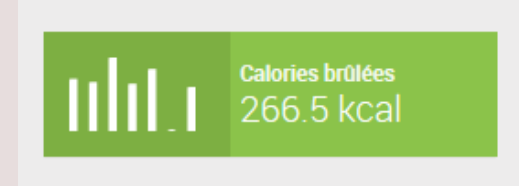

Sélectionnez dans le **calendrier** l'absorption de nourriture d'un jour donné.

Les calories absorbées des 7 jours précédemment enregistrés sont présentées visuellement dans un **graphique**. Par ailleurs, le **nombre total de kcal ingérées** est également mentionné.

Les absorptions de **glucides**, de **protéines** et de la **matière grasse totale** sont présentées en % et de façon graphique.

Sélectionnez dans le **calendrier** l'absorption de nourriture d'un jour donné.

Les **calories brûlées** des 7 jours précédemment enregistrés sont présentées visuellement dans un **graphique**. Le **nombre total de kcal ingérées** est également

# 4.1.5. Conseil du jour

Conseil du jour : Acides gras oméga-3

Les effets bénéfiques du poisson s'expliquent probablement par l'action des acides gras oméga-3 (EPA et DHA) que l'on retrouve essentiellement dans les poissons gras. Cependant, la contribution positive d'autres composantes du poisson n'est pas à exclure. On recommande par conséquent de manger du poisson (de préférence 1 à 2 fois par semaine) au lieu de recourir Ces conseils aléatoires comportent des trucs et astuces intéressants sur l'alimentation.

mentionné à côté.

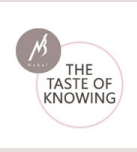

# 4.2. Installations

| Installations personnelles    | Données physiques         | Evolution pondérale et plan alimentaire                                      |
|-------------------------------|---------------------------|------------------------------------------------------------------------------|
| Nom : *                       | Taille (m) : *            | Degré d'activité :                                                           |
| Seeuws                        | - I.9<br>Daids (bob - *   | <ul> <li>Sédentaire, faiblement actif</li> </ul>                             |
| Carine                        | 40                        | (Travail de bureau sans activité sportive,)<br>Modérément actif              |
| E-mail : *                    | Taux de graisse (%) :     | (Travail assis avec peu de déplacements ou sans activité sportive,)<br>Actif |
| carine.seeuws3@health.fgov.be | 0                         | (Travali debout avec déplacements,)                                          |
| Utilisateur : *               |                           | (Travail physique intense ou activité physique intense,)                     |
| Mot de passe: *               | Poids normal (kg) 72 - 90 | Activité physique de loisir ou sportive de 30 à 60 minutes 4 à               |
|                               | Votre IMC 11              | 5 tois par semaine<br>Besoin énernétique journalier                          |
| Seve                          |                           | 1647 keal                                                                    |
|                               | Si votre IMC              |                                                                              |

# 4.2.1. Installations personnelles

| INSTALLATIONS                                                                                 |  |
|-----------------------------------------------------------------------------------------------|--|
| Installations personnelles                                                                    |  |
| Nom :                                                                                         |  |
| Van Passel                                                                                    |  |
| Prénom :                                                                                      |  |
| Nadine                                                                                        |  |
| E-mail :                                                                                      |  |
| nadine.van.passel@demo.be                                                                     |  |
| Utilisateur :                                                                                 |  |
| NadineVPDemo                                                                                  |  |
| Mot de passe :                                                                                |  |
|                                                                                               |  |
| Homme Femme<br>Enceinte<br>Allaitante<br>Date de naissance<br>12 a 02 a 1966 a<br>Infos supp. |  |
| SAUVEGARDER                                                                                   |  |

Introduisez vos données personnelles dans les champs destinés à cet effet.

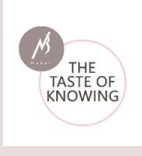

# 4.2.2. Données physiques

| naille (m) : *                                                               |                                                                                              |
|------------------------------------------------------------------------------|----------------------------------------------------------------------------------------------|
| 1.9                                                                          |                                                                                              |
| Poids (hg) : *                                                               |                                                                                              |
| 4D                                                                           |                                                                                              |
| Teux de greis                                                                | se (%) :                                                                                     |
| 0                                                                            |                                                                                              |
|                                                                              |                                                                                              |
| Si votre IM                                                                  |                                                                                              |
| Si votre IMI                                                                 | :<br>Insuffisance pondérale                                                                  |
| Si votre IM<br>< 18,5<br>18,5 - 24,9                                         | insuffisance pondérale<br>Poids normal                                                       |
| Si votre IMI<br>< 18,5<br>18,5 - 24,9<br>25 - 29,9                           | nsuffisance pondérale<br>Poids normal<br>Surpoids                                            |
| Si votre IM<br>< 18,5<br>18,5 - 24,9<br>25 - 29,9<br>30 - 34,9               | Insuffisance pondérale<br>Poids normal<br>Surpoids<br>Obésité classe I                       |
| Si votre IMI<br>< 18,5<br>18,5 - 24,9<br>25 - 29,9<br>30 - 34,9<br>35 - 39,9 | tinsuffisance pondérale<br>Poids normal<br>Surpoids<br>Obésité classe I<br>Obésité classe II |

Introduisez vos données physiques dans les champs destinés à cet effet.

Après avoir introduit les données physiques, l'IMC s'affiche. Vous verrez en dessous de quelle catégorie de corpulence vous faites partie.

# 4.2.3. Évolution pondérale et plan alimentaire

| regre d'activité                   |                                |                          |   |
|------------------------------------|--------------------------------|--------------------------|---|
| <ul> <li>Sedentaire, fa</li> </ul> | iblement actif                 |                          |   |
| (Travel or norm                    | to name articles aportion .    | 8                        |   |
| Moderement                         | actif                          |                          |   |
| (Transit assess to                 | no per ce septenente a         | u care actuits aportus)  |   |
| - ARE                              | 100 A                          |                          |   |
| C. Tota and                        | and the second second second   |                          |   |
| Canal grants                       | a internet on anti-itel priper | the internet of          |   |
|                                    |                                |                          |   |
| - Artiste shut                     | inue de loisir ou soorti       | e de 30 a no minutes a s |   |
| 5 fois per ser                     | naine                          |                          |   |
| besch energetique                  | e journalier                   |                          |   |
| 1947 keal                          | · kosi                         | 0.84                     |   |
|                                    |                                |                          |   |
|                                    |                                |                          |   |
| Plan Allementane. 1                |                                |                          |   |
| -126 -27 -24                       |                                |                          |   |
| #125 KLAL                          |                                |                          |   |
|                                    |                                |                          |   |
| V772 kcall                         |                                |                          |   |
|                                    |                                |                          |   |
| 1 Registeres minimal               | at its state of                |                          |   |
|                                    |                                |                          |   |
|                                    |                                |                          |   |
| 1                                  |                                |                          | - |
|                                    |                                |                          |   |
|                                    |                                |                          |   |
|                                    |                                |                          |   |
|                                    |                                |                          |   |
|                                    |                                |                          |   |

Grâce au degré d'activité indiqué, vous visualisez les besoins quotidiens en énergie.

Il est possible de faire un choix entre les besoins énergétiques journaliers en kcal ou en kJ.

| normal    |   |
|-----------|---|
| MAIGRIR   |   |
| -250 kcal |   |
| -500 kcal | ~ |
| GROSSIR   |   |
| +125 kcal |   |
| +250 kcal |   |

Des informations supplémentaires (normal, maigrir ou grossir) peuvent être affichées via l'écran pop-up du Plan alimentaire.

Le Plan alimentaire est affiché dans la courbe.

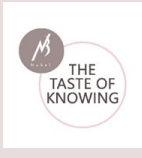

# 4.3. Journal de bord

|      | AAA                    | ACTIVITÉS<br>Sélectionnez une activité et ajoutez-la dans la fenêtre d' | Activités quo | tidiennes d | le droite. |                                            |                           |         |           | ä                                                                                                    |
|------|------------------------|-------------------------------------------------------------------------|---------------|-------------|------------|--------------------------------------------|---------------------------|---------|-----------|----------------------------------------------------------------------------------------------------|
| Nadi | ne Van Passel          |                                                                         |               |             |            |                                            | Activités quoti           |         |           |                                                                                                    |
| ÷    | Home                   | Chercher dans la liste intégrale :                                      |               |             |            | Filtres :                                  | Activités                 | MET     | Durée     | Actions                                                                                                    |
| ۲    | Installations          | Q Chercher                                                              |               |             |            | Toutes les activités     Sports et ieux    | Habiler et<br>déshabiller | 2.5     | 00:12     | <ul> <li>Image: A start of the start of the start of</li></ul> |
| =    | Journal de bord —      | Activités 🎔                                                             | MET           | Action      | IS         | <ul> <li>Activités quotidiennes</li> </ul> |                           |         |           |                                                                                                    |
|      | Activités              | Abattre des arbres                                                      | 6             | +           | ۲          | Mes listes                                 | Jouer de<br>l'accordéon   | 1.8     | 02:00     |                                                                                                    |
|      | Gestions des activités | Accompagner l'orchestre ds 1 parade                                     | 4             | +           | •          |                                            |                           |         |           |                                                                                                    |
|      | Gestions des produits  | Agriculture, conduire un tracteur                                       | 2.5           | +           | ۲          |                                            | SAUV                      | EGARDER | CETTE LIS | TE                                                                                                    |
|      | Gestions des repas     | Agriculture, conduire une machine                                       | 2.5           | +           | •          |                                            | Durée totale : 02:12      |         |           |                                                                                                    |

# 4.3.1. Activités

| ACTIVITÉS<br>Sélectionnez une ac | ACTIVITÉS<br>Sélectionnez une activité et ajoutez-la dans la fenêtre d'Activités quotidiennes de droite. |     |         |       |                                          |   |                                         |         |          |         |  |
|----------------------------------|----------------------------------------------------------------------------------------------------|-----|---------|-------|------------------------------------------|---|-----------------------------------------|---------|----------|---------|--|
| Activités                        |                                                                                                    |     |         |       |                                          |   | Activités quotidie                      | nnes    |          |         |  |
| Chercher dans la li              | ste intégrale :                                                                                          |     |         | Filtr | res :                                    |   | Activités                               | MET     | Durée    | Actions |  |
| Q Cherc                          | her                                                                                                    |     |         |       | Toutes les activités                     |   | Habiler et<br>déshabiller               | 2.5     | 00:12    |         |  |
| Activités 💊                      | •                                                                                                    | NET | Actions |       | Sports et jeux<br>Activités quotidiennes |   |                                         |         |          |         |  |
| Abattre des                      | arbres 6                                                                                                 | 5   | +       |       | Mes listes                               |   | Jouer de<br>l'accordéon                 | 1.8     | 02:00    |         |  |
| Accompag                         | ner l'orchestre ds 1 parade 4                                                                            | 1   | +       |       | Favoris                                  |   |                                         |         |          |         |  |
| Agriculture                      | , conduire un tracteur 2                                                                                 | 2.5 | + •     |       |                                          |   | SAUVEGA                                 | ARDER C | ETTE LIS | ΓE      |  |
| Agriculture                      | , conduire une machine 2                                                                                 | 2.5 | +       |       |                                          | ſ | Durée totale : 02:12                    |         |          |         |  |
| Agriculture                      | , nourrir le bétail 4                                                                                    | 4.5 | •       |       |                                          |   |                                         |         |          |         |  |
| Agriculture                      | , nourrir les petits animaux 4                                                                           | 1   | +       |       |                                          |   | Calories brûlées<br>266.5 kc <u>a</u> l |         |          |         |  |
| Agriculture                      | , ramasser le blé 5                                                                                      | 5.5 | + •     |       |                                          |   |                                         |         |          |         |  |

Dans la liste des activités présentes de façon standard, il est possible d'effectuer une simple recherche via le champ de recherche. Vous pouvez faire un tri sur les filtres « Toutes les activités », « Sports et jeux » et « Activités quotidiennes ».

La valeur MET (\*) est indiquée pour chaque activité.

L'icône présentant un cœur permet de placer les activités dans la liste des « Favoris ».

(\*)Le MET : L'intensité d'une activité physique est le plus souvent exprimée en MET (équivalent métabolique), Il est défini comme le rapport de la dépense énergétique liée à l'activité physique sur le métabolisme de base. 1 MET correspond au niveau de dépense énergétique au repos ou assis sur une chaise (3.5ml d'oxygène/kg/min).

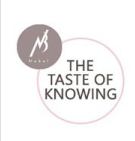

|           | 11/02/2016 🛱 |
|-----------|--------------|
| Durée     |              |
| Heures :  |              |
| 0         |              |
|           |              |
| Minutes : |              |
| 0         |              |
| 9         |              |
|           |              |
|           | CONFIRMER    |
|           |              |

Une activité est ajoutée à la liste des activités quotidiennes en cliquant sur l'icône +. Un écran pop-up apparaît dans lequel vous pouvez indiquer la durée.

De l'ensemble des activités introduites dans la liste des activités quotidiennes, la durée totale de toutes les activités ajoutées et du nombre total des kcal brûlées s'affichent.

|                      |     | 11      | /02/2016 🛱                                                                                       |                           |     |       | ) 4     |   |          |
|----------------------|-----|---------|--------------------------------------------------------------------------------------------------|---------------------------|-----|-------|---------|---|----------|
| Sauvegard            | er  |         |                                                                                                  |                           |     |       |         | 1 | <b>3</b> |
|                      |     |         |                                                                                                  |                           |     |       |         |   |          |
| éq                   |     |         | CONFIRMER                                                                                        | Activités                 | MET | Durée | Actions |   |          |
|                      | MET | Actions | <ul> <li>Toutes les activités</li> <li>Sports et jeux</li> <li>Activités quotidiennes</li> </ul> | Habiler et<br>déshabiller | 2.5 | 00:12 | (*<br>  |   |          |
| es                   | 6   | +       | Mes listes                                                                                       | Jouer de<br>l'accordéon   | 1.8 | 02:00 | 2       |   |          |
| orchestre ds Tparade | 4   | + •     |                                                                                                  |                           |     |       | •       |   |          |
| duire un tracteur    | 2.5 |         |                                                                                                  | SAUV                      |     |       | TE      |   |          |

Les activités récurrentes peuvent être simplement sauvegardées en cliquant « Sauvegarder cette liste », afin de ne pas devoir la recréer à chaque fois. Cette liste peut ensuite être facilement retrouvée sous le filtre « Mes listes ».

Dans Actions, des activités peuvent être adaptées (via icône crayon) ou supprimées de la liste (via l'icône de la corbeille).

>>> Voir aussi : Journal : Gestion des activités

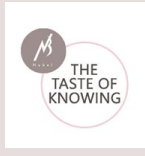

Les activités enregistrées peuvent être visualisées par jour et également être modifiées en cliquant sur l'icône située au-dessus du panneau « Activités quotidiennes » :

|                                                                        |                                     | 1/02/2016 🖬                                                        |                             | •••                        |
|------------------------------------------------------------------------|-------------------------------------|--------------------------------------------------------------------|-----------------------------|----------------------------|
| ACTIVITÉS<br>Sélectionnez une activité et ajoutez-la dans la fenêtre d | l'Activités quotidiennes de droite. |                                                                    |                             | 22/11/2016                 |
|                                                                        |                                     |                                                                    | Activités quotidienne       | s 06/10/2016<br>25/04/2016 |
| Chercher dans la liste intégrale :                                     |                                     | Filtres :                                                          | Activités ME                | 22/02/2016                 |
| Q Chercher                                                             |                                     | Toutes les activités                                               | Habiler et 2.5              | 18/02/2016                 |
| Activités 💙                                                            | MET Actions                         | <ul> <li>Sports et jeux</li> <li>Activités quotidiennes</li> </ul> | destrabilier                | 11/02/2016                 |
| Abattre des arbres                                                     | 6 + •                               | Mes listes                                                         | Jouer de 1.8<br>l'accordéon | 08/02/2016                 |
| Accompagner l'orchestre ds 1 parade                                    | 4 +                                 |                                                                    |                             | 07/02/2016                 |

Cette fonction est également applicable pour le journal de bord (voir en dessous).

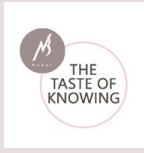

# 4.3.2. Journal de bord

| JOURNAL DE BORD<br>Sélectionnez un produit, recette ou repas et ajoutez-le dans la fenêtre de o | froite.    |         |   |          |                                  | Entrées précédentes |  |
|-------------------------------------------------------------------------------------------------|------------|---------|---|----------|----------------------------------|---------------------|--|
| Liste de produits                                                                               |            |         |   |          | Calories absorbées<br>719.0 kcal |                     |  |
| PRODUITS RECETTES MES REPAS                                                                     |            |         |   |          | Journal de bord                  |                     |  |
| + Filtres                                                                                       |            |         |   |          | + Petit déjeuner                 |                     |  |
| Chercher dans la liste intégrale :                                                              |            |         |   |          | + Un dix-heures                  |                     |  |
| Q yaourt maigre de la ferme                                                                     |            |         |   | CHERCHER | + Déjeuner                       |                     |  |
| Nom produit 🛩                                                                                   | Nom marque | Actions |   |          | + Un quatre-heures               |                     |  |
| Yaourt brassé de la ferme aux fruits, maigre                                                    |            | ٩       | + |          | + Diner                          |                     |  |
| Yaourt nature de la ferme, 0% MG                                                                |            | ٩       | + | •        | + Une collation                  |                     |  |
| Yaourt à boire de la ferme aux fruits, maigre                                                   |            | ٩       | + | ۲        | Calories absorbées<br>719.0 kcal |                     |  |

# $\circ$ **Produits**

Après chaque produit (idem pour Recettes, Mes repas) se trouvent 3 icônes :

| Nom produit •                                | Nom marque | Actions |   |   |
|----------------------------------------------|------------|---------|---|---|
| Yaourt brassé de la ferme aux fruits, maigre |            | ٩       | + | ٠ |
| Yaourt nature de la ferme, 0% MG             |            | ٩       | + | ۲ |
| Yaourt à boire de la ferme aux fruits mainre |            | Q       | + |   |

Icône de la loupe : Composition du produit dans un écran pop-up.

Icône du signe plus : Ajouter le produit au journal.

Icône du cœur : Produit favori (on le retrouve dans « mes favoris).

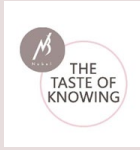

| ✓ Dans la liste « Produits », il est possible o | de filtrer sur :                                                                                                    |
|-------------------------------------------------|----------------------------------------------------------------------------------------------------|
| Tous les produits :                             | tous les produits présents d'Internubel, la base de<br>données des marques de Nubel, « Mes produits »<br>et « Produits de mon institution » |
| Produits de marques :                           | ces produits portent une marque                                                                                                    |
| Produits de base :                              | ces produits ne portent pas de marque et sont des<br>produits généraux                                                                      |
| Mes produits :                                  | produits encodés soi-même                                                                                                    |
| Produits de mon organisation :                  | produits partagés par les membres et donc<br>utilisables pour tout le monde au sein de<br>l'organisation                                    |
| Mes favoris :                                   | produits qui ont été sauvegardés comme favoris<br>(icône cœur)                                                                              |

Par ailleurs, il est possible de rechercher des produits dans le « **Groupe de produits** » :

| 2/2 | Q                                                |   |  |
|-----|--------------------------------------------------|---|--|
|     | -                                                | ~ |  |
|     | 1. Produits de viande                            |   |  |
|     | 1.1. Viandes fraiches                            |   |  |
|     | 1.2. Viandes préparées et préparations de viande |   |  |
|     | 1.3. Produits de substitution                    |   |  |
|     | 2. Poissons, mollusques et crustacés             |   |  |
|     |                                                  |   |  |

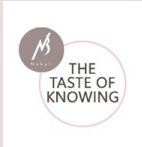

# Il est également possible de rechercher dans les « **Produits de marque** » :

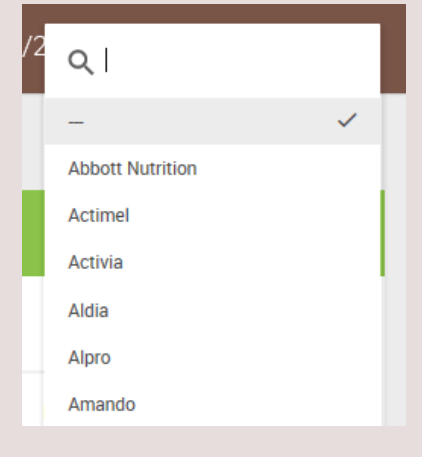

#### $\circ \textbf{Recettes}$

Choisissez une recette existante à ajouter au journal de bord.

| PRODUITS RECETTES MES REPAS                      |         |                                                                | Desserts                                               |
|--------------------------------------------------|---------|----------------------------------------------------------------|--------------------------------------------------------|
| Chercher dans la liste intégrale :<br>Q Chercher |         | Filtres :<br>• Toutes les recettes<br>• Mes recettes           | Entremets<br>Entrées chaudes                           |
| Recettes 💙<br>Asperges aux beignets de poisson   | Actions | Recettes de mon institution     Mes favoris  Groupes recettes: | Gibier<br>Lunch<br>Légumes                             |
|                                                  |         |                                                                | Petites salades<br>Plats de poisson<br>Plats de viande |

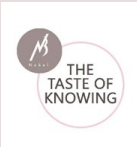

#### $\circ \, \text{Mes repas}$

| JOURNAL DE BORD<br>Sélectionnez un produit, recette ou repas et ajoutez-le dans la f | fenêtre de droite. |                                              |
|--------------------------------------------------------------------------------------|--------------------|----------------------------------------------|
| Liste de produits                                                                    |                    |                                              |
| PRODUITS RECETTES MES REPAS                                                          |                    |                                              |
| Repas                                                                                | Actions            | Filtres : <ul> <li>Tous les repas</li> </ul> |
| bloemkolen met worst                                                                 | Q +                | O Mes favoris                                |
| Witte kool met gekookte aardappelen en<br>gebakken kipfillet                         | Q +                |                                              |
|                                                                                      |                    |                                              |

Certains repas reviennent souvent au menu quotidien. Il est possible de conserver un menu complet pour pouvoir le réutiliser par la suite.

Des repas utilisés fréquemment peuvent en outre être conservés comme Favori.

# • Le journal de bord

| Petit déjeun      | er          |                |        |
|-------------------|-------------|----------------|--------|
| Un dix-heur       | es          |                |        |
| Déjeuner          |             |                |        |
| Un quatre-h       | eures       |                |        |
| Dîner             |             |                |        |
| Prod.             | Quantité    | Unité          |        |
| BLT à la<br>belge | 1           | portion<br>(s) | 2<br>1 |
|                   | ENREGISTRER | COMME RE       | EPAS   |
| Une collatio      | n           |                |        |
| one conduo        |             |                |        |
|                   |             |                |        |

Cliquez sur le Journal de bord pour l'ouvrir au moment de la journée pour ajouter des produits, des recettes ou des repas.

Cliquez sur l'icône + à côté de l'article et indiquez la quantité consommée.

Des articles du journal de bord peuvent être adaptés (icône crayon) ou supprimés (icône de la corbeille).

Les produits et les recettes du journal de bord peuvent être conservés comme repas. L'absorption totale de kcal est mentionnée sous Journal de bord.

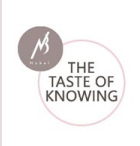

Via le menu déroulant (icône à droite au-dessus de « journal de bord »), on obtient une liste de toutes les dates complétées qu'il est possible de sélectionner. Le journal de bord peut être adapté en cliquant sur la date :

|                                                                        | 11/02/2016                       |                                |                    |            |  |  |
|------------------------------------------------------------------------|----------------------------------|--------------------------------|--------------------|------------|--|--|
| JOURNAL DE BORD<br>Sélectionnez un produit, recette ou repas et ajoute | ez-le dans la fenètre de droite. |                                |                    | 25/11/2016 |  |  |
|                                                                        |                                  |                                | Journal de bord    | 22/11/2016 |  |  |
|                                                                        |                                  |                                | + Petit déjeuner   | 11/02/2016 |  |  |
| PRODUITS RECETTES MES F                                                | REPAS                            |                                | + Un dix-heures    | 10/02/2016 |  |  |
| Repas                                                                  | Actions                          | Filtres :                      | + Déjeuner         | 09/02/2016 |  |  |
|                                                                        | 0 +                              | Tous les repas     Mes favoris | + Un quatre-heures | 08/02/2016 |  |  |
| bloemkolen met worst                                                   |                                  | 0                              | — Dîner            | 07/02/2016 |  |  |

# 4.3.3. Gestion des activités

| CTIVITÉS<br>tes d'activités, modifier et supprimer. Gestions des favoris. |        |                                         |  |
|---------------------------------------------------------------------------|--------|-----------------------------------------|--|
| Aes listes d'activités                                                    |        | Favoris                                 |  |
| Mes listes                                                                |        | Activités                               |  |
| muziek                                                                    | ٩ •    | Assis dans le bain                      |  |
| Wederkerende activiteiten - week                                          | Q. (1) | Conduire une voiture ou une fourgonette |  |
|                                                                           |        | Courir                                  |  |

Des listes d'activités personnelles dont les détails peuvent être examinés via l'icône de la loupe ou supprimés via l'icône corbeille. Liste avec les favoris.

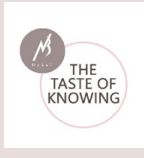

# 4.3.4. Gestion des produits

| PRODUITS     |                                   |                                    |                        |   |                                 |  |
|--------------|-----------------------------------|------------------------------------|------------------------|---|---------------------------------|--|
| Mes produits | Nouveau produit                   |                                    |                        | F | Favoris                         |  |
| Mes produits | Ajouter soi-même un produit       |                                    |                        |   | Mes produits                    |  |
|              | Nom :                             |                                    |                        |   | Croissant                       |  |
|              | Sélectionner un groupe de pro<br> | Sélectionner un groupe de produits |                        |   | Croissant au beurre tradition   |  |
|              | 1                                 |                                    |                        |   | Jus de pommes 365               |  |
|              | Nutriment                         | Compositio<br>Quantité             | n par 100 g :<br>Unité |   | Légumes pour soupe aux brocolis |  |
|              | Energie avec fibres               |                                    | k                      |   | Pain, gris                      |  |
|              | Energie avec fibres               |                                    | kJ                     |   |                                 |  |

#### o Mes produits

Une liste de produits propres - des produits qui ne se trouvent pas dans la base de données Nubel et que vous encodez vous-même - se trouve ici. À chaque fois qu'un nouveau produit est encodé, il est ajouté à la liste sous « Mes produits ».

#### • Nouveau produit

Les détails du produit propre peuvent être facilement consultés et adaptés par la suite en cliquant sur le bouton crayon à côté du produit. Le champ « Modifier produit » est actif et peut être complété ou adapté. Il est possible d'ajouter une photo soi-même. Conservez le produit. Le produit peut également être supprimé en cliquant sur l'icône de la corbeille.

| s produits                                  |              |   | Modifier produit                                 |               |                 | Favoris  |
|---------------------------------------------|--------------|---|--------------------------------------------------|---------------|-----------------|----------|
| scher dans la liste intégrale :<br>Chercher | -            |   | Ajouter soi-même un<br>Nom :<br>biscuits au miel | produit       |                 | Mes prod |
| Mes produits<br>biscuits au miel            | $\mathbf{e}$ | • | Sélectionner un group<br>                        | e de produits |                 |          |
| Choco                                       | 1            | • |                                                  | Composi       | ion par 100 n - |          |
| Citemada                                    | 2            |   | Nutriment                                        | Quantité      | Unité           |          |

#### o Favoris

Un produit peut être sauvegardé dans « Favoris ». Vous pouvez aussi l'en supprimer.

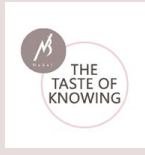

# 4.3.5. Gestion des recettes

| RECETTES<br>Nouvelles recettes, modifier et supprimer. Gérer votre liste de recette | e favorites      |                               |
|-------------------------------------------------------------------------------------|------------------|-------------------------------|
| Mes recettes                                                                        | Nouvelle recette | Favoris                       |
| Mes recettes                                                                        | NOUVELLE RECETTE | Mes recettes                  |
| Frites avec ragoût                                                                  |                  | BLT à la belge                |
|                                                                                     |                  | Frites avec ragoût            |
|                                                                                     |                  | Pommes de terre à la flamande |
|                                                                                     |                  |                               |

## $\circ$ Mes recettes

Une liste des recettes cuisinées soi-même se trouve ci-dessous. À chaque fois qu'une nouvelle recette est créée, elle est ajoutée à la liste sous « Mes recettes ».

Les détails de la recette propre peuvent être facilement consultés et adaptés par la suite en cliquant sur le bouton crayon à côté de la recette.

La recette peut être supprimée en cliquant sur l'icône de la corbeille.

## o Nouvelle recette

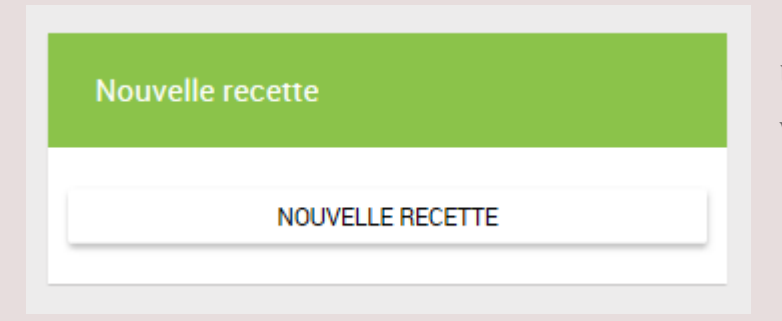

Une nouvelle recette peut être créée via ce lien.

Pour composer une recette, on peut faire un choix entre « **Produits** » et « **Recettes** ».

Une recette peut donc être utilisée comme ingrédient dans une autre recette !

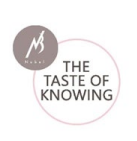

|     |                               |        |                                            |      |          |        |       |        | Recette                   |
|-----|-------------------------------|--------|--------------------------------------------|------|----------|--------|-------|--------|---------------------------|
|     | Filtres                       |        |                                            |      |          |        |       |        | Nom recette : *           |
| (   | Tous les produits             |        | Mes produits                               | Grou | ipe de p | roduit | s:    |        |                           |
|     | Produits de<br>marques        |        | Produits de mon institution<br>Mes favoris | -    |          |        |       | A.     | Portions *                |
|     | Produits de base              |        |                                            | Prod | duits de | marqu  | Jes : | 4      | Groupes recettes:         |
|     |                               |        |                                            |      |          |        |       |        | <u>e</u> A                |
| erd | her dans la liste intégrale : |        |                                            |      |          |        |       |        |                           |
|     | yaourt de la ferme maigre     |        |                                            |      |          |        | СН    | ERCHER | - Phase 1 - Préparation * |
|     | Nom produit 💙                 |        | Nom marque                                 | A    | Actions  |        |       |        | B / i≣ • i≣ •             |
|     |                               | aux fr | uits, maigre                               |      | ٩        | ÷      | ٠     |        |                           |
|     | Yaourt brasse de la ferme     |        |                                            |      |          |        |       |        |                           |

#### **Recettes dans les recettes**

| ettes:<br>A Portions *          |
|---------------------------------|
| A Portions*                     |
|                                 |
| Groupes recettes:               |
| CHERCHER                        |
|                                 |
| tions - Phase 1 - Préparation * |
|                                 |
| Q + (♥)                         |
| Q, + •                          |
|                                 |

23

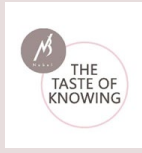

✓ Dans « **Recettes** », il est possible de filtrer entre :

Toutes les recettes :Toutes les recettes sont déjà présentes dansles recettes Nubel

Mes recettes :

**Recettes de mon institution :** 

Mes favoris :

les recettes Nubel Mes recettes sont des recettes que vous avez

introduites vous-même et que vous seul(e) pouvez voir.

**Recettes de mon institution,** ce sont des recettes qui sont partagées au sein de l'institution et qui peuvent être consultées par d'autres membres (suivant abonnement).

**Mes favoris** sont par exemple des recettes très utilisées qui sont conservées comme favoris, placées dans un groupe de recettes et uniquement visibles pour vous-même (icone cœur).

Il est aussi possible de chercher spécifiquement dans « **Groupes recettes** » :

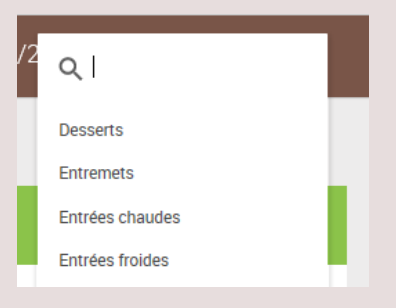

#### ✓ Créer une recette

| Nom recette :<br>Portions |  |
|---------------------------|--|
| Portions                  |  |
|                           |  |
| Groupes recettes:         |  |

Donnez **un nom** à la recette.

Indiquez **le nombre de portions** à la recette.

Indiquez à quel **groupe de recette** la nouvelle recette appartient.

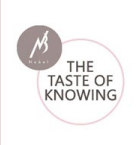

- **Phase 1 Préparation :** vous trouverez ici les différentes étapes de création d'une recette.
- Phase 2 Remarques : possibilité d'ajouter des informations supplémentaires au plat.
- Phase 3 Des ingrédients peuvent être ajoutés à la recette en cliquant sur l'icône plus :

| — Filtres                                                                                                    |                                             |                           | Nom recette : *                                                                                |
|----------------------------------------------------------------------------------------------------|---------------------------------------------|---------------------------|------------------------------------------------------------------------------------------------|
| Tous les produits                                                                                             | O Mes produits                              | Groupe de produits:       |                                                                                                |
| <ul> <li>Produits de<br/>marques</li> </ul>                                                                   | Produits de mon institution     Mes favoris | - A                       | Portions *                                                                                     |
| Produits de base                                                                                              |                                             | Produits de margues :     |                                                                                                |
|                                                                                                    |                                             | - A                       | Groupes recettes:                                                                              |
|                                                                                                    |                                             | - 4                       | Groupes recettes:                                                                              |
| Chercher dans la liste intégrale :                                                                            |                                             | 4                         | Groupes recettes:                                                                              |
| Chercher dans la liste intégrale :<br>Q yaourt maigre de la fer                                               | ne                                          | - A                       | Groupes recettes:<br>                                                                          |
| Chercher dans la liste intégrale :<br>Q yaourt maigre de la fer<br>Nom produit 💙                              | ne<br>Nom m                                 | CHERCHER<br>argue Actions | Groupes recettes:      Phase 1 - Protection *     Phase 2 - Rec                                |
| Chercher dans la lisse intégrale :<br>Q. yaourt maigre de la fer<br>Nom produit V<br>Yaourt brassé de la ferr | ne<br>Nom m<br>se aux fruits, maigre        | erque Actions             | Groupes recettes:<br>+ Phase 1 - Proton *<br>+ Phase 2 - Reverses<br>- Phase 3 - Ingrédients * |

|                  | 11/02/2016 🛱        |
|------------------|---------------------|
| Quantité - Unité |                     |
| Quantité :       |                     |
|                  |                     |
| Unité            |                     |
| 🔿 g              |                     |
|                  |                     |
|                  | CONFIRMER           |
|                  | Produits de marques |

Indiquez **la quantité** nécessaire pour la recette.

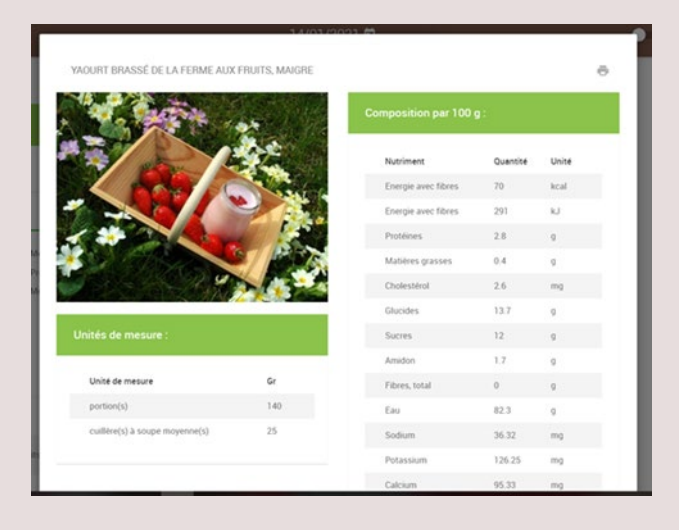

Les **unités de mesure** et la **composition par 100 g** de l'ingrédient se retrouvent dans un écran pop-up qui s'ouvre lors d'un clic sur la loupe située à côté de l'ingrédient.

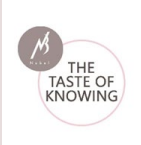

| -   | Phase 3 - Ingrédient                                                | s        |                                  |              |                                        |
|-----|---------------------------------------------------------------------|----------|----------------------------------|--------------|----------------------------------------|
|     | Prod.                                                               | Quantité | Unité                            |              | Les ingrédients e<br>être adaptés (via |
|     | Carbonnade de<br>boeuf, préparée                                    | 1        | portion<br>(s)                   | ×<br>•       | (via icône corbei                      |
|     | Frites, grosse<br>coupe, précuites,<br>frites à l'huile<br>végétale | 1        | portion<br>(s),<br>grande<br>(s) |              |                                        |
| ~   | Partager cette rec                                                  | cette    |                                  |              | Partager la recet<br>membres peuve     |
| A   | jouter photo                                                        |          |                                  |              | peuvent pas l'a                        |
|     | Sauv. Recette                                                       | Bladere  | en                               |              | (suivant abonner                       |
| L   | Energie Total<br>632.8 kcal                                         |          |                                  |              |                                        |
| Ajo | uter photo                                                          |          |                                  | Illustrez le | plat avec des photos                   |
| Sau | vegarder la re                                                      | ecette   |                                  | Cliquez tou  | ijours sur le bouton p                 |

Après encodage de la quantité, les ingrédients se retrouvent à « Phase 3 – ingrédients ».

Les ingrédients encodés peuvent, si nécessaire, être adaptés (via icône crayon) - ou supprimés (via icône corbeille).

Partager la recette avec l'institution. Les autres membres peuvent voir la recette, mais ne peuvent pas l'adapter ou la supprimer ! (suivant abonnement)

| Sauvegarder la recette | Cliquez toujours sur le bouton pour sauvegarder la recette. |
|------------------------|-------------------------------------------------------------|
| Énergie totale         | Vous y trouverez l'énergie total pour votre recette.        |
|                        |                                                             |

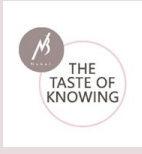

# 4.3.6. Gestion des repas

| REPAS<br>Repas, visualiser et supprimer. Gérer votre repas préféré. |      |                                                                     |
|---------------------------------------------------------------------|------|---------------------------------------------------------------------|
| Mes repas                                                           |      | Favoris                                                             |
| Mes repas                                                           |      | Repas                                                               |
| Chou blanc avec des pommes de terre bouillies et poitrine de poulet | ۹. 🖬 | Chou blanc avec des pommes de terre bouillies et poitrine de poulet |
| Chou-fleur avec saucisson                                           | ٩ (  |                                                                     |
|                                                                     |      |                                                                     |

Aperçu des repas propres sauvegardés et des repas ajoutés aux favoris.

#### Favoris

Les recettes et / ou les repas peuvent être sauvegardés de différentes façons. Une possibilité est de les sauvegarder dans les favoris. C'est pratique pour retrouver facilement une recette que vous utilisez souvent. Une liste des recettes préférées se trouve ci-dessous.

Une recette préférée peut en être supprimée en cliquant sur l'icône de la corbeille à côté de la recette.

## 4.4. Rapports

Dans le Planning alimentaire Nubel, de nombreux rapports peuvent être générés pour les imprimer ou les sauvegarder.

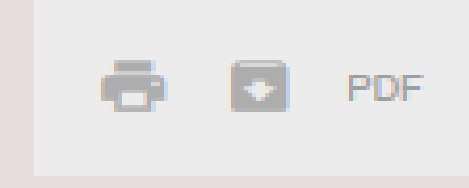

Imprimer des rapports Télécharger des rapports (MS Excel) Rapports au format PDF

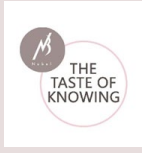

# 4.4.1. Quotidiens et hebdomadaires

|      | 124                         |   | RAPPORTS<br>Sur oet écran vous pouvez suivre votre régime, votre évolution all<br>Cliquez sur Montrer rapport. Les rapports sraffichent dans une n | mentaire et votre activité grice aux rapports détaillés du planning alimentaire. Choisisez un<br>surveile fentitre. | s date de demarrage et la période du rapport que vous voulez générer. |
|------|-----------------------------|---|----------------------------------------------------------------------------------------------------|----------------------------------------------------------------------------------------------------|-----------------------------------------------------------------------|
| Nadi | ne Van Passel               |   | 1. sélectionnez un rapport                                                                                                    | 2. sélectionnez une date de démarrage                                                                               | 3. sélectionnez période                                               |
| ÷    | Home                        |   |                                                                                                    |                                                                                                    |                                                                       |
|      | Installations               |   | Aperçu d'énergie et des nutriments                                                                                                    | Click here                                                                                                    | Rapport journalier                                                    |
|      | Journal de bord             | + | Aperçu alimentaire     Aperçu d'activités                                                                                                    | - 4                                                                                                    | Rapport hebdomadaire                                                  |
|      | Bannorte                    |   | Ev.pondérale et plan alimentaire                                                                                                    | Date de démarrane ·                                                                                                 | MONTRER RAPPORT                                                       |
|      |                             |   |                                                                                                    |                                                                                                    |                                                                       |
|      | Quotidienne et Hebdomadaire |   |                                                                                                    |                                                                                                    |                                                                       |
|      | Recettes                    |   |                                                                                                    |                                                                                                    |                                                                       |
|      |                             |   |                                                                                                    |                                                                                                    |                                                                       |

Sélectionnez un rapport, une date de démarrage et une période.

Le rapport s'affiche dans une nouvelle fenêtre de navigation.

## Exemple d'un rapport quotidien > Aperçu d'énergie et des nutriments (détail) :

| Aperçu d'énergie et des nutriments                                                                                                    |                                                                       |      |      |                      |      |
|----------------------------------------------------------------------------------------------------|-----------------------------------------------------------------------|------|------|----------------------|------|
| Date de naissance : 12/02/1966<br>Longueur : 1,65 m<br>Infos supp. :<br>Période: depuis 11/02/2016 pendant 1 jour(s)<br>Energie 1104 kcal / 4633 kJ | oids initial : 65.00 kg (BMI= 24)<br>oids actuel : 61.90 kg (BMI= 23) |      |      |                      |      |
|                                                                                                    | % Energie                                                             | kcal | kJ   | Quantité recommandée |      |
|                                                                                                    |                                                                       |      |      | Min.                 | Max. |
| Protéines                                                                                                    | 22,46%                                                                | 248  | 1038 | 12%                  |      |
| Matières grasses                                                                                                    | 40,35%                                                                | 446  | 1864 | 30%                  | 35%  |
| Acides gras saturés                                                                                                    | 9,78%                                                                 | 108  | 452  |                      | 10%  |
| Ac.gras mono-insat., total                                                                                                    | 9,95%                                                                 | 110  | 459  | 10%                  | 20%  |
| Ac.gras poly-insat, total                                                                                                    | 6,93%                                                                 | 76   | 320  | 4%                   | 10%  |

## Exemple d'un rapport journalier > Composition de l'alimentation (détail) :

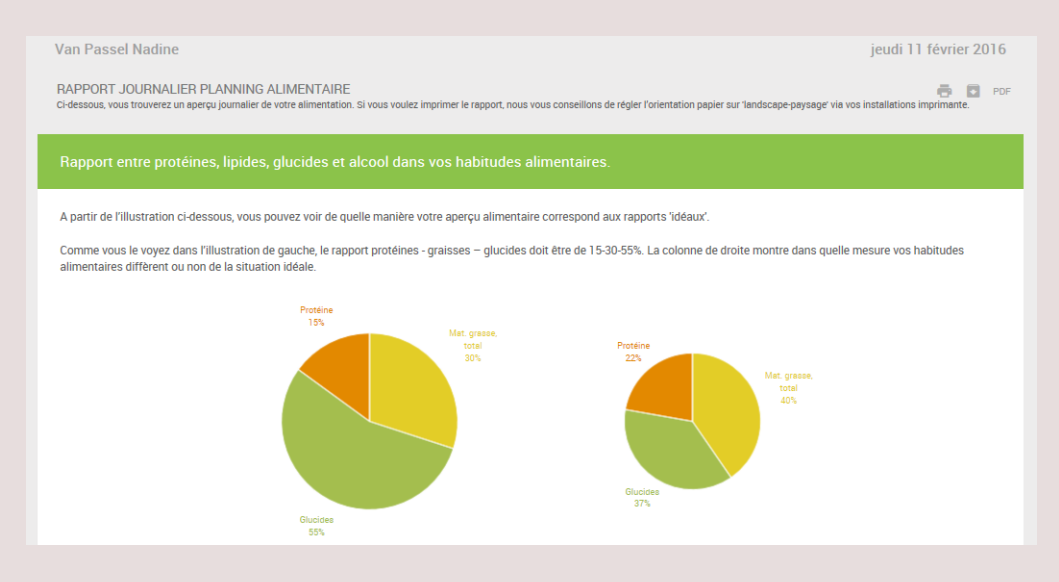

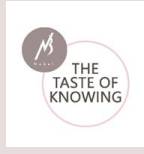

Exemple d'un rapport journalier > Activités (détail) :

| Activités                                                                                                    |                                                                                                    |     |      |       |      |  |  |  |
|----------------------------------------------------------------------------------------------------|----------------------------------------------------------------------------------------------------|-----|------|-------|------|--|--|--|
| le rapport vous donne un aperçu des activités que vous avez effectuées durant une journée et qui ont été entrées dans votre planning alimentaire. |                                                                                                    |     |      |       |      |  |  |  |
| Le tableau ci-dessous vous indique la quantité de calo<br>pour brûler des calories.                                                               | tableau cl-dessous vous indique la quantité de calories brulées par activités. Ces données peuvent être intéressantes et vous indiquer lesquelles des activités sont les plus appropriées<br>ur brûler des calories.                                                                |     |      |       |      |  |  |  |
| Si vous êtes sportif(ve), ces informations peuvent être<br>vous devez ou pouvez absorber pour récupérer cette d                                   | i vous êtes sportif(ve), ces informations peuvent être utiles pour mesurer l'énergie dépensée au cours du sport de votre choix. Dans le planning alimentaire, vous pouvez calculer ce que<br>ous devez ou pouvez absorber pour récupérer cette dépense d'énergie d'une façon saine. |     |      |       |      |  |  |  |
| MET                                                                                                    | MET                                                                                                    |     |      |       |      |  |  |  |
| L'équivalent métabolique d'un effort physique ou MET                                                                                              | L'équivalent métabolique d'un effort physique ou MET indique le rapport de la dépense d'énergie durant un effort physique par rapport à la dépense d'énergie au repos.                                                                                                    |     |      |       |      |  |  |  |
| Le MET est une façon d'exprimer la dépense d'énergie<br>et le poids doivent être connus.                                                          | Le MET est une façon d'exprimer la dépense d'énergie en relation avec le poids. Pour estimer la dépense d'énergie totale d'un effort physique, la durée, l'intensité, la valeur MET de l'effort<br>et le poids doivent être connus.                                                 |     |      |       |      |  |  |  |
| Dans le planning alimentaire, la formule suivante a été                                                                                           | appliquée :                                                                                                    |     |      |       |      |  |  |  |
|                                                                                                    | Valeur de l'inte<br>x 3.6 x                                                                                                    |     |      |       |      |  |  |  |
|                                                                                                    | Consommation d'énergie par minute (koal. / min) =                                                                                                    | 200 |      |       |      |  |  |  |
|                                                                                                    |                                                                                                    |     |      |       |      |  |  |  |
| Activités                                                                                                    |                                                                                                    |     | MET  | Durée | kcal |  |  |  |
| Habiler et déshabiller                                                                                                    |                                                                                                    |     | 2,50 | 00:12 | 32   |  |  |  |
| Jouer de l'accordéon                                                                                                    |                                                                                                    |     | 1,80 | 02:00 | 234  |  |  |  |

# Exemple d'un rapport journalier > Évolution pondérale (détail) :

| oids : a      |                                                                     |                                    |                |            |           |                   |
|---------------|---------------------------------------------------------------------|------------------------------------|----------------|------------|-----------|-------------------|
| rapport       | vous donne un aperçu de votre évolution pondérale. Le tableau ci-de | essous vous indique par jour le po | oids encodé.   |            |           |                   |
|               |                                                                     |                                    |                |            |           |                   |
| 0             | 0                                                                   |                                    |                |            |           |                   |
| ·             |                                                                     |                                    |                | -          |           |                   |
|               |                                                                     |                                    |                |            |           |                   |
|               |                                                                     |                                    |                |            |           | Ev pondérale (Kg) |
|               | 07/02/2016 08/02/2016 08/02/2016 09/02/2016                         | 6 09/02/2016 10/02/2               | 016 10/02/2016 | 11/02/2016 | 11/02/201 | 6 12/02/20        |
|               |                                                                     |                                    |                |            |           |                   |
|               |                                                                     |                                    |                |            | Kg        | BMI               |
| Date          |                                                                     |                                    |                |            |           |                   |
| Date<br>12/02 | 2/2016                                                              |                                    |                |            | 61,90     | 22,74             |

# 4.4.2. Liste de produits

Sélectionnez les produits classés selon les nutriments.

Sur cet écran, vous pouvez consulter la liste des nutriments et l'imprimer, si vous le souhaitez.

Choisissez jusqu'à trois nutriments via les trois menus. Cliquez ensuite sur « Montrer produits ».

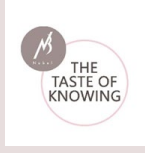

Les produits sont triés sur la base de la quantité de nutriments. Si vous souhaitez imprimer les produits, cliquez sur le bouton « **Imprimer produits** ».

| PRODUITS CLASSÉS SELON LES NUTRIMEI<br>Sur cet écran vous pouvez consulter ou imprimer la liste de<br>vous voulez imprimer les produits, cliquez sur 'imprimer pro | NTS<br>s denrées alimentaires. Choisissez trois nutriments avec<br>duits'. | les trois menus. Cliquez sur 'Montrer produits'. Les produits sont classés sur base | de la quantité de nutriments. Si |
|----------------------------------------------------------------------------------------------------|----------------------------------------------------------------------------|-------------------------------------------------------------------------------------|----------------------------------|
| 1. Sélectionnez les nutriments                                                                                                    |                                                                            |                                                                                     |                                  |
| ENERGIE AVEC FIBRES (KCAL)                                                                                                    | AMIDON (G)                                                                 | 🛋 EAU (G)                                                                           | 4                                |
| MONTRER PRODUITS                                                                                                    |                                                                            |                                                                                     |                                  |

Après la sélection des nutriments, la liste des produits s'affiche. On peut faire des recherches dans cette liste selon un produit spécifique :

| rcher dans la liste intégrale : |            |                 |            |              |   |
|---------------------------------|------------|-----------------|------------|--------------|---|
| fromage de la ferme             |            |                 |            |              |   |
|                                 |            |                 |            |              |   |
| Nom produit                     | Nom marque | Protéines (g) 木 | Sucres (g) | Glucides (g) |   |
| Fromage de la ferme à la bière  |            | 25.4            | 0.2        | 0.7          | ٩ |
|                                 |            |                 |            |              |   |

Cette(Ces) liste(s) peu(ven)t être imprimée(s) facilement en cliquant sur le bouton au bas de la page :

| Fromage de la ferme, type Brie belge                        | 15.4 | 0.7  | 2.5  | ٩ |
|-------------------------------------------------------------|------|------|------|---|
| Fromage de chèvre de la ferme, moisissure blanche, lait cru | 13.3 | 0.47 | 3.85 | ٩ |
| Fromage de chèvre de la ferme, frais                        | 13.1 | 1.02 | 2.5  | ٩ |
| Fromage blanc de la ferme, 0% MG                            | 11.1 | 1.8  | 3.2  | ٩ |
| Fromage blanc de la ferme, maigre                           | 8    | 3.3  | 4.2  | ٩ |
| MPRIMER PRODUITS                                            |      |      |      |   |

La page active est ensuite imprimée.

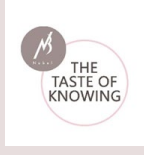

La composition de chaque produit peut être examinée en détail en cliquant sur la loupe derrière le produit. Un écran pop-up affiche alors la composition par 100 g de produit et les unités de mesure dans lequel c'est exprimé :

| FROMAGE DE CHEVRE DE LA                             | FERME, MOISISSURE BLANCH                                                                                                    | IE, LAIT CRU                                                                                                    |                                                               |                       |
|-----------------------------------------------------|----------------------------------------------------------------------------------------------------|----------------------------------------------------------------------------------------------------|---------------------------------------------------------------|-----------------------|
| N.C.                                                | 100000                                                                                                    | Composition par 100 g :                                                                                                    |                                                               |                       |
| ( Store)                                            | (1993)                                                                                                    | Nutriment                                                                                                    | Quantité                                                      | Unité                 |
| and there is                                        | 1. 1. Bert                                                                                                    | Energie avec fibres                                                                                                    | 256.5                                                         | kcal                  |
|                                                     | and the second                                                                                                    | Energie avec fibres                                                                                                    | 1074                                                          | kJ                    |
|                                                     |                                                                                                    | Drottlines                                                                                                    | 10.0                                                          |                       |
|                                                     | and the second second se | Proteines                                                                                                    | 13.3                                                          | 9                     |
|                                                     | 1 The second                                                                                                    | Matières grasses                                                                                                    | 20.9                                                          | 9                     |
|                                                     |                                                                                                    | Acides gras saturés                                                                                                    | 20.9<br>15.55                                                 | 9                     |
| Unités de mesure :                                  |                                                                                                    | Acides gras saturés<br>AG C12:0                                                                                                    | 20.9<br>15.55<br>0.97                                         | 9<br>9<br>9<br>9      |
| Unités de mesure :                                  |                                                                                                    | Acides grasses<br>Acides grassaturés<br>AG C12:0<br>AG C14:0                                                                       | 20.9<br>15.55<br>0.97<br>2.36                                 | 9<br>9<br>9<br>9<br>9 |
| Unités de mesure :<br>Unité de mesure               | Gr                                                                                                    | Acides grasses<br>Acides grassaturés<br>AG C12.0<br>AG C14.0<br>AG C16.0                                                           | 20.9<br>15.55<br>0.97<br>2.36<br>6.02                         |                       |
| Unités de mesure :<br>Unité de mesure<br>tranche(s) | <b>Gr</b><br>40                                                                                                    | Acides grasses<br>Acides grassaturés<br>AG C12:0<br>AG C14:0<br>AG C16:0<br>Ac.gras mono-insat, total                              | 13.3<br>20.9<br>15.55<br>0.97<br>2.36<br>6.02<br>4.46         |                       |
| Unités de mesure :<br>Unité de mesure<br>tranche(s) | <b>Gr</b><br>40                                                                                                    | Acides grasses<br>Acides grassaturés<br>AG C12.0<br>AG C14.0<br>AG C16.0<br>Ac gras mono-insat, total<br>Ac.gras poly-insat, total | 13.3<br>20.9<br>15.55<br>0.97<br>2.36<br>6.02<br>4.46<br>0.54 |                       |

4.4.3. Recettes

Sur cet écran, vous trouverez une liste des recettes déjà présentes : le filtre se trouve d'office sur « **Toutes les recettes** ». Au sein de cette liste, il est encore possible d'effectuer un tri en cliquant sur le lien « **Groupes recettes** ».

En cliquant sur la loupe, vous aurez accès à la fiche recette avec la composition nutritionnelle globale pour celle-ci.

En cliquant sur l'œil, la composition est indiquée par ingrédient.

| RECETTES                                                                                           |                             |                   |                  |                                     | × * |
|----------------------------------------------------------------------------------------------------|-----------------------------|-------------------|------------------|-------------------------------------|-----|
| Sur cet écran vous pouvez sélectionner et ouvrir une recette format à imprimer. Si vous voulez ouv | rir la recette et l'imprime | er cliquez sur 'C | luvrir recette". | Apéritifs et bouchées pour apéritif |     |
|                                                                                                    |                             |                   |                  | Desserts                            |     |
| 1. Sélectionnez une recette pour imprimer                                                          |                             |                   |                  | Entremets                           | _   |
|                                                                                                    |                             |                   |                  | Entrées chaudes                     |     |
| Chercher dans la liste intégrale :                                                                 |                             |                   |                  | Entrées froides                     |     |
| Q Chercher                                                                                         |                             |                   |                  | Gibier                              |     |
| Recettes 🗸                                                                                         | Portions                    | 1                 |                  | Lunch                               |     |
|                                                                                                    |                             |                   |                  | Légumes                             |     |
| Américaine de carotte et poivron (Miki Duerinck & Kristin Leybaert)                                | 4                           | Q                 | 0                | Petites salades                     |     |
| Accesses à la tempte                                                                               |                             |                   |                  | Plats de noisson                    | -   |
| vaheille ein mune                                                                                  |                             | ~                 |                  | -                                   | 4   |
| Asperges aux beignets de poisson                                                                   | 4                           | ٩                 | 0                |                                     |     |
|                                                                                                    |                             |                   |                  |                                     |     |

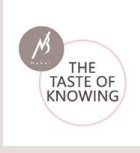

Le nombre de portions de la recette est toujours mentionné.

Les détails de la recette peuvent être consultés en cliquant sur la loupe située à côté de la recette. La recette s'ouvre dans une nouvelle fenêtre de navigation.

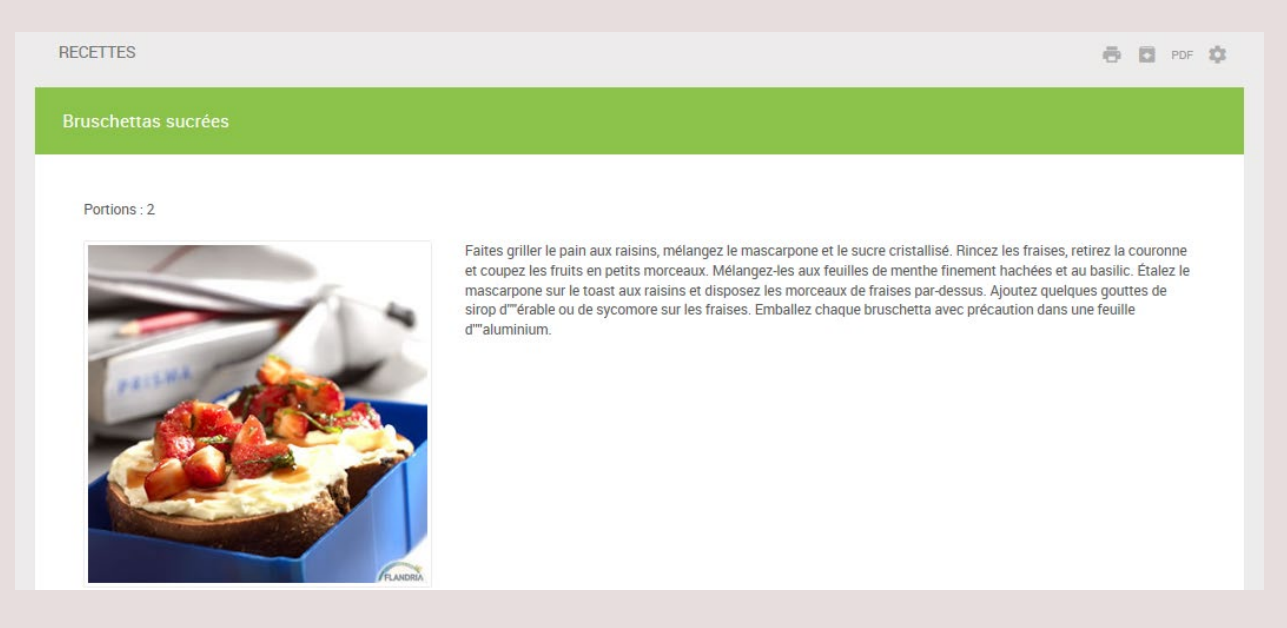

• Possibilités de sauvegarder la recette et de sélectionner des nutriments

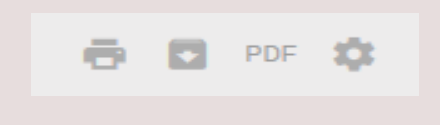

- Imprimer la recette
- Télécharger la recette en tant que fichier Excel
- Générer un **document PDF** de la recette
- Déterminer la liste des nutriments que vous souhaitez conserver pour générer le rapport

#### • Détails de la recette :

## Portions - préparation (avec photo) - apport journalier recommandé par portion

Le nombre de portions du plat est mentionné sous le titre.

La préparation de la recette est expliquée à côté de la photo (si présente).

Vous trouvez sous la photo une présentation visuelle des apports journaliers de référence par portion en %.

Il s'agit de la valeur alimentaire moyenne de l'apport journalier recommandé.

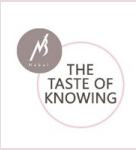

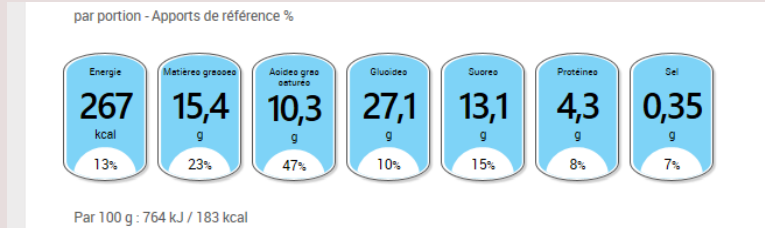

## Liste des ingrédients :

| grédients/unités    |          |       |  |  |
|---------------------|----------|-------|--|--|
| Nom produit         | Quantité | Unité |  |  |
| Cramique Waegeman   | 72,00    | g     |  |  |
| Sucre cristallisé   | 10,00    | g     |  |  |
| Fraise              | 150,00   | g     |  |  |
| Fromage, Mascarpone | 60,00    | g     |  |  |

La liste des ingrédients se compose d'une liste des produits présents. La quantité utilisée et l'unité sont indiquées.

#### **Composition** :

| position                   |           |             |       |                |
|----------------------------|-----------|-------------|-------|----------------|
| Nutriment                  | Par 100 g | Par Portion | Unité | % Par Portion* |
| Energie                    | 183       | 267         | kcal  | 13             |
| Energie                    | 764       | 1115        | kJ    |                |
| Protéines                  | 2,9       | 4,3         | g     | 8              |
| Matières grasses           | 10,5      | 15,4        | g     | 23             |
| Acides gras saturés        | 7,0       | 10,3        | g     | 47             |
| Ac.gras mono-insat., total | 2,5       | 3,7         | g     |                |
| Ac.gras.polv-insat.total   | 0.4       | 0.6         | g     |                |